# 基于ISE和LDAP属性的身份验证

# 目录

<u>简介</u> <u>先决条件</u> <u>要供配 网配 配 空 交 明 置 络 置 置 4 和 配 配 空 换 配 置 上 D A P <u>I S E 证</u> 排除</u>

# 简介

本文档介绍如何配置思科身份服务引擎(ISE)和使用轻量级目录访问协议(LDAP)对象属性来动态验证和授权设备。

注意:本文档对使用LDAP作为ISE身份验证和授权的外部身份源的设置有效。

作者:Emmanuel Cano和Mauricio Ramos思科专业服务工程师。

由Neri Cruz Cisco TAC工程师编辑。

## 先决条件

### 要求

思科建议您了解以下主题:

- ISE策略集、身份验证和授权策略的基本知识
- Mac身份验证绕行(MAB)
- Radius协议的基本知识
- Windows服务器的基本知识

### 使用的组件

本文档中的信息基于以下软件和硬件版本:

- 思科ISE版本2.4补丁11
- Microsoft Windows Server,版本2012 R2 x64
- 思科交换机Catalyst 3650-24PD版本03.07.05.E(15.2(3)E5)
- Microsoft Windows 7计算机

**注意:**本文档中的信息都是基于特定实验室环境中的设备编写的。本文档中使用的所有设备最初均采用原始(默认)配置。如果您使用的是真实 网络,请确保您已经了解所有命令的潜在影响。

### 配置

本节介绍如何配置网络设备、ISE与LDAP之间的集成,以及最后如何配置LDAP属性以在ISE授权策略中使用。

### 网络图

此图显示了所使用的网络拓扑:

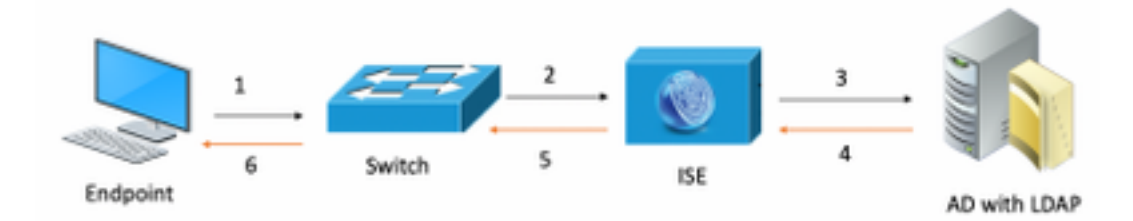

以下是流量,如网络图所示:

- 1. 用户将其pc/笔记本电脑连接到指定的交换机端口。
- 2. 交换机向ISE发送该用户的Radius访问请求
- 3. 当ISE收到信息时,它会查询LDAP服务器特定用户字段,该字段包含要在授权策略条件中使用的属性。
- 4. ISE收到属性(交换机端口、交换机名称和设备MAC地址)后,会比较交换机提供的信息。
- 5. 如果交换机提供的属性信息与LDAP提供的属性信息相同,ISE将发送RADIUS Access-Accept,其权限在授权配置文件上配置。

### 配置

使用此部分配置LDAP、交换机和ISE。

### 配置 LDAP

完成以下步骤以配置LDAP服务器:

### 1.导航至"服务器**管理器">"控制面板">"工具">"ADSI编辑"**

| Server M                                | Manager • Dashboard           | • 🗭   🍢 Manage Tools View Help                                                                                                    |
|-----------------------------------------|-------------------------------|----------------------------------------------------------------------------------------------------|
| III Dashboard                           | WELCOME TO SERVER MANAGER     | Active Directory Administrative Center<br>Active Directory Domains and Trusts<br>Active Directory Lightweight Directory Services Setup Wizard |
| Local Server  All Servers  AD CS  AD DS | 1 Configure this local server | Active Directory Module for Windows PowerShell<br>Active Directory Sites and Services<br>Active Directory Users and Computers<br>ADSI Edit    |

2.右键单击ADSI Edit图标并选择"连接到......"

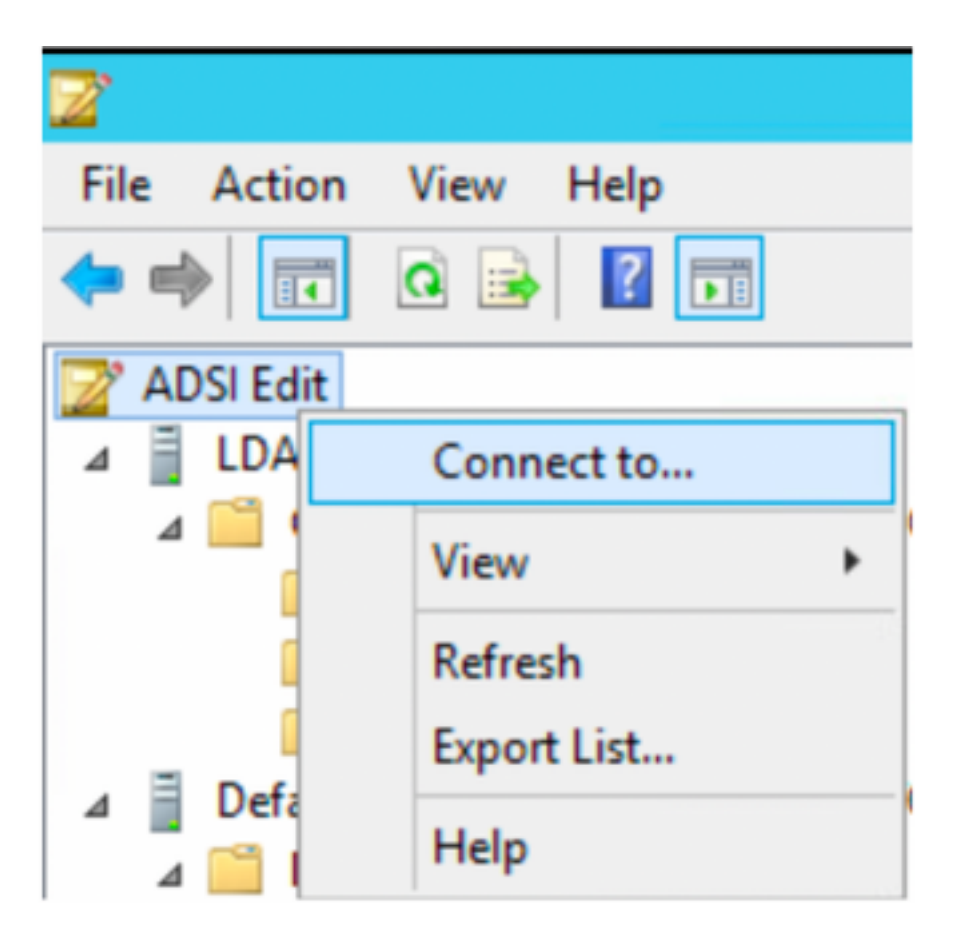

3.在"连接设置"下定义一个名称,然后选**择"**确定"按钮以启动连接。

| Connection Settings                                              |  |  |
|------------------------------------------------------------------|--|--|
| Name: Default naming context                                     |  |  |
| Path: LDAP://WIN-8G7QAP9T36L.ciscoise.lab/Default naming context |  |  |
| Connection Point                                                 |  |  |
| O Select or type a Distinguished Name or Naming Context:         |  |  |
| ×                                                                |  |  |
| Select a well known Naming Context:                              |  |  |
| Default naming context 🗸                                         |  |  |
| Computer                                                         |  |  |
| O Select or type a domain or server: (Server   Domain [:port])   |  |  |
| ×                                                                |  |  |
| Default (Domain or server that you logged in to)                 |  |  |
| Use SSL-based Encryption                                         |  |  |
| Advanced OK Cancel                                               |  |  |

4.在DC连接中的同一ADSI Edit菜单下,右键单击(DC=ciscodemo, DC=lab),选择New,**然后选择**Object选**项** 

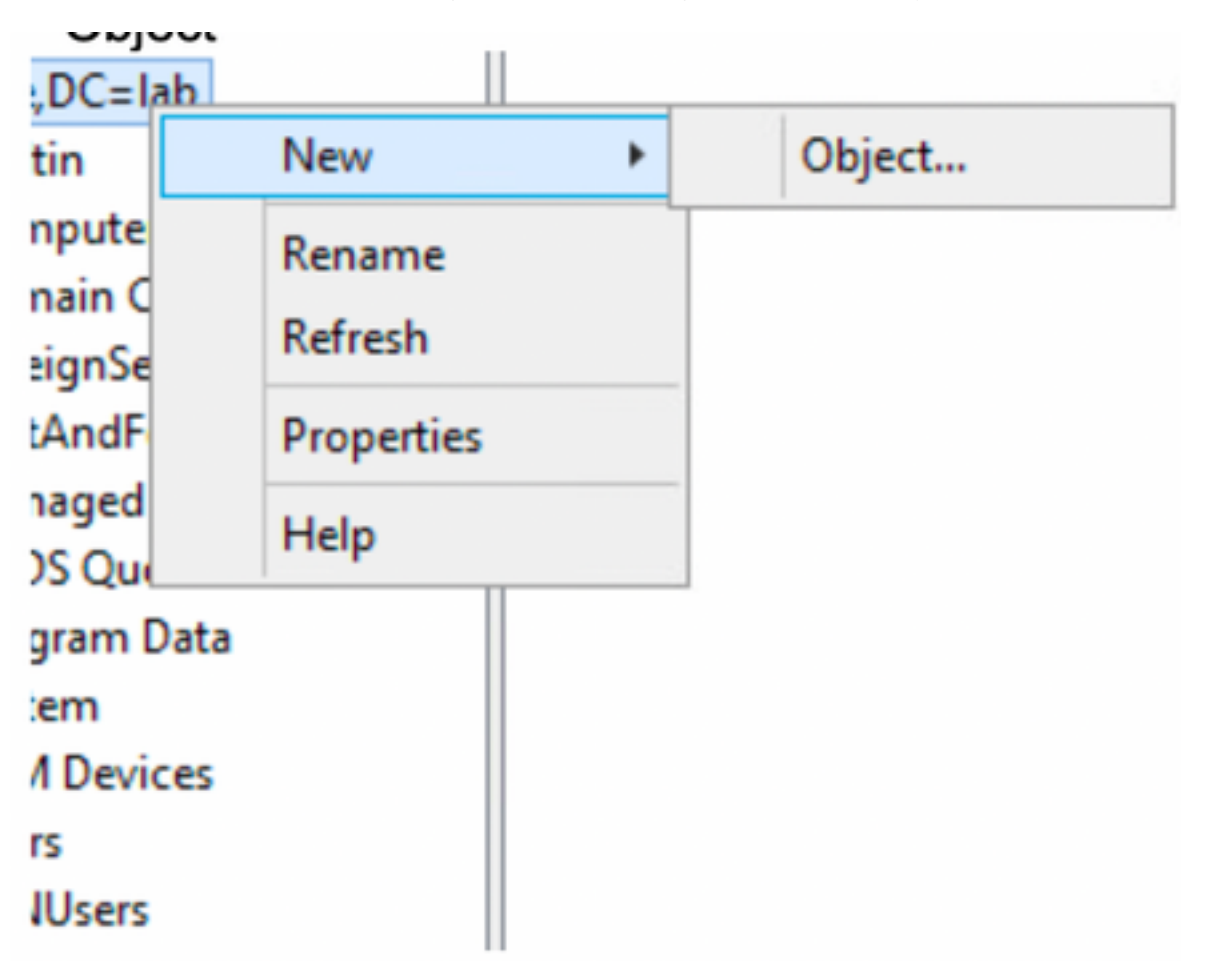

<sup>5.</sup>选择选项**OrganizationalUnit**作为新对象,然后选**择下一步。** 

| Create Object                                                                                                    | ×           |
|----------------------------------------------------------------------------------------------------|-------------|
| Select a class:<br>msPKI-Key-Recovery-Agent<br>msSFU30MailAliases<br>msSFU30NetId                                       | ^           |
| msSFU30NetworkUser<br>msTPM-InformationObjectsContainer<br>nisMap<br>nisNetgroup<br>nisObject<br>oncRpc<br>organization | =           |
| organizationalUnit<br>physicalLocation<br>nrintΩueue                                                                    | <b>▼</b>    |
| < Back Next >                                                                                                    | Cancel Help |

6.为新组织单位定义名称并选择"下一**步"** 

|              | Create Object X                       |  |
|--------------|---------------------------------------|--|
| Attribute:   | ou                                    |  |
| Syntax:      | Unicode String                        |  |
| Description: | Description: Organizational-Unit-Name |  |
| Value:       | AppleDevices                          |  |
|              | < Back Next > Cancel Help             |  |

| Create Object                                                  | x |
|----------------------------------------------------------------|---|
| To complete the creation of this object, click Finish.         |   |
| To set more attributes, click More Attributes. More Attributes |   |
|                                                                |   |
|                                                                |   |
|                                                                |   |
|                                                                |   |
|                                                                | _ |
| < Back Finish Cancel Help                                      |   |

8.右键单击刚创建的OrganizationalUnit,然后选择"新建">**"对象"** 

| CN=Builtin<br>CN=Comput<br>OU=Domain | Move<br>New Connection from Here |   |        |
|--------------------------------------|----------------------------------|---|--------|
| CN=Foreign!                          | New                              | • | Object |
| CN=LostAnc                           | View                             |   |        |
| 🧮 CN=Manage                          | VIEW                             | _ |        |
| CN=NTDS Q                            | Delete                           |   |        |
| CN=Program                           | Rename                           |   |        |
| CN=System                            | Refresh                          |   |        |
| CN=TPM De                            |                                  |   |        |
| CN=Users                             | Export List                      |   |        |
| CN=VPNUse                            | Properties                       |   |        |
| OU=Develop                           | Help                             |   |        |
| 🧾 OU=AppleDe                         | Trep                             |   |        |

| Create Object                                                                                                    | ×                                                                                                    |
|----------------------------------------------------------------------------------------------------|----------------------------------------------------------------------------------------------------|
| Select a class:                                                                                                    |                                                                                                    |
| builtinDomain<br>classStore<br>computer<br>contact<br>container<br>country<br>device<br>dfsConfiguration<br>domainDNS<br>domainPolicy<br>friendlyCountry<br>group<br>crouinOff IniqueNames | <ul> <li>Image: Constraint of the second second</li></ul> |
| < Back Next > C                                                                                                    | ancel Help                                                                                                    |

10.在"值"字段中定义名称并选择"下一**步"** 

|              | Create Object X           |
|--------------|---------------------------|
|              |                           |
| Attribute:   | an                        |
| Syntax:      | Unicode String            |
| Description: | Common-Name               |
|              |                           |
|              |                           |
| Value:       | LaptopTest                |
|              |                           |
|              |                           |
|              |                           |
|              | < Back Next > Cancel Help |

| Create Object                                                  |  |
|----------------------------------------------------------------|--|
| To complete the creation of this object, click Finish.         |  |
| To set more attributes, click More Attributes. More Attributes |  |
|                                                                |  |
|                                                                |  |
|                                                                |  |
|                                                                |  |
|                                                                |  |
| < Back Finish Cancel Help                                      |  |

11.对于下拉菜单,**选择要查看的**属性,选**择选项macAddress,**然后在"编辑属性"字段下定义要验证的终**端Mac地址,并选**择 **添加**按钮以保存设备MAC地址。

注意: 在mac地址八位组之间使用双冒号, 而不是点或连字符。

| cn=L                             | aptopTest ×  |  |
|----------------------------------|--------------|--|
| Attributes                       |              |  |
| Path:<br>Class: device           |              |  |
| Select which properties to view: | Optional V   |  |
| Select a property to view:       | macAddress 🗸 |  |
| Attribute Values                 |              |  |
| Syntax: IA5String                |              |  |
| Edit Attribute:                  |              |  |
| Value(s): 6C:B2:AE:3A:68:6C      |              |  |
|                                  |              |  |
|                                  |              |  |
|                                  | Add Remove   |  |
|                                  |              |  |
|                                  | OK Cancel    |  |

#### 12.选择**OK**以保存信息并继续设备对象配置

13.选择"完**成"**以创建新设备对象

| Create Object                                                  | x |
|----------------------------------------------------------------|---|
| To complete the creation of this object, click Finish.         |   |
| To set more attributes, click More Attributes. More Attributes |   |
|                                                                |   |
|                                                                |   |
|                                                                |   |
|                                                                |   |
|                                                                |   |
| < Back Finish Cancel Help                                      |   |
|                                                                |   |

# 14.右键单击设备对象并选择"属性"选**项**

| ADSI Edit |
|-----------|
|           |

| 1 | Name          |         | Class  | Distinguished Name                               |
|---|---------------|---------|--------|--------------------------------------------------|
|   | CN=LaptopTest |         | device | CN=LaptopTest,OU=AppleDevices,DC=ciscoise,DC=lab |
|   |               | Move    |        |                                                  |
|   |               | Delete  |        |                                                  |
|   |               | Rename  |        |                                                  |
| 1 |               | Propert | ies    |                                                  |
|   |               | Help    |        |                                                  |

15.选择选项**说明**并选择**编辑**,以定义将连接设备的交换机名称和交换机端口。

| tribute Editor Security |                                       |
|-------------------------|---------------------------------------|
| occurry                 |                                       |
| Attributes:             |                                       |
| Attribute               | Value ^                               |
| adminDescription        | <not set=""></not>                    |
| adminDisplayName        | <not set=""></not>                    |
| bootFile                | <not set=""></not>                    |
| bootParameter           | <not set=""></not>                    |
| cn                      | Laptop Test                           |
| description             | <not set=""></not>                    |
| displayName             | <not set=""></not>                    |
| displayNamePrintable    | <not set=""></not>                    |
| distinguishedName       | CN=LaptopTest,OU=AppleDevices,DC=cisc |
| dSASignature            | <not set=""></not>                    |
| dSCorePropagationD      | 0x0 = ( )                             |
| extensionName           | <not set=""></not>                    |
| flags                   | <not set=""></not>                    |
| <b>fSMORoleOwner</b>    | <not set=""></not>                    |
| <                       | >                                     |
|                         |                                       |
| Edit                    | Filter                                |
| OK                      | Cancel Annly Help                     |

16.定义交换机名称和交换机端口,请确保使用逗号分隔每个值。选择**添加**,然后**选择**确定以保存信息。

| Multi-valued String Editor              |        | x |
|-----------------------------------------|--------|---|
| Attribute: description                  |        |   |
| Value to add:                           |        |   |
| switchapflexconnect,GigabitEthemet1/0/6 | Add    |   |
| Values:                                 |        |   |
|                                         | Remove | e |
|                                         |        |   |
|                                         |        |   |
|                                         |        |   |
|                                         |        |   |
|                                         |        |   |
|                                         |        |   |
|                                         |        |   |
|                                         |        |   |
| ОК                                      | Cancel |   |

- Switchapflexconnect是交换机名称。
- GigabitEthernet1/0/6是终端连接到的交换机端口。

注意: 可以使用脚本将属性添加到特定字段,但是,在本例中,我们将手动定义值

**注意:**AD属性区分大小写,如果在LDAP查询期间使用ISE转换为大写的所有Mac地址。为避免此行为,请在允许的协议下禁用进程主机查找。详 细信息可在以下链接中找到:<u>https://www.cisco.com/c/en/us/td/docs/security/ise/3-0/admin\_guide/b\_ISE\_admin\_3\_0.pdf</u>

# 交换机配置

ISE802.1x

aaa new-model ! aaa group server radius ISE server name ISE deadtime 15 ! aaa authentication dot1x default group ISE aaa authorization network default group ISE aaa accounting update newinfo aaa accounting dot1x default start-stop group ISE ! aaa server radius dynamic-author client 10.81.127.109 server-key XXXXabc ! aaa session-id common switch 1 provision ws-c3650-24pd ! dot1x system-auth-control dot1x critical eapol diagnostic bootup level minimal spanning-tree mode rapid-pvst spanning-tree extend system-id hw-switch switch 1 logging onboard message level 3 ! interface GigabitEthernet1/0/6 description VM for dot1x switchport access vlan 127 switchport mode access authentication event fail action next-method authentication event server dead action authorize vlan 127 authentication event server alive action reinitialize authentication host-mode multi-domain authentication open authentication order dot1x mab authentication priority dot1x mab authentication port-control auto authentication periodic authentication timer reauthenticate server authenticator timer inactivity server dynamic authentication violation restrict mab dot1x pae authenticator dot1x timeout tx-period 10 spanning-tree portfast ! radius server ISE address ipv4 10.81.127.109 auth-port 1812 acct-port 1813 automate-tester username radiustest idle-time 5 key XXXXabc !

#### 注意:可能需要在您的环境中调整全局和接口配置

#### ISE配置

# 以下描述ISE上的配置,以从LDAP服务器获取属性并配置ISE策略。

**1.** 在ISE上,转到Administration -> Identity Management -> External Identity Sources并选择LDAP文件夹,然后单击Add 以创建与LDAP的新连接

| dentity Services Engine                                 | Home                        | <ul> <li>Operations</li> </ul> | Policy A        | dministration                   | Work Centers |
|---------------------------------------------------------|-----------------------------|--------------------------------|-----------------|---------------------------------|--------------|
| System      Identity Management     Identity Management | Network Resources           | Portal Management              | pxGrid Services | 3                               |              |
| Identities Groups External Identity                     | Sources Identity Source Seq | uences + Settings              |                 |                                 |              |
| External Identity Sources                               | LDAP Identit                | ty Sources                     |                 |                                 |              |
| Certificate Authentication Profile                      | / Edit 🕂 Add                | Duplicate XD                   | elete           |                                 |              |
| Active Directory                                        | Name                        |                                |                 | <ul> <li>Description</li> </ul> | 00           |
| ODBC                                                    |                             |                                |                 |                                 |              |
| RADIUS Token                                            |                             |                                |                 |                                 |              |
| RSA SecurID                                             |                             |                                |                 |                                 |              |
| SAML Id Providers                                       |                             |                                |                 |                                 |              |
| Social Login                                            |                             |                                |                 |                                 |              |

2.在"常规"选项卡下定义一个名称,并选择mac地址作为"主题名称属性"

| LDAP Identity Sources List > Ide          | ng mab                        |                        |                    |                   |  |
|-------------------------------------------|-------------------------------|------------------------|--------------------|-------------------|--|
| LDAP Identity Source                      |                               |                        |                    |                   |  |
| General Conn                              | ection Directory Organizatio  | n Groups               | Attributes         | Advanced Settings |  |
| * Name                                    | ldap_mab                      |                        |                    |                   |  |
| Description                               |                               |                        |                    |                   |  |
| - Schema                                  | Custom .                      |                        |                    |                   |  |
|                                           |                               |                        |                    |                   |  |
| * Subject Objectclass                     | device                        | * Group Objectclass    | Group              |                   |  |
| * Subject Name Attribute                  | macAddress                    | * Group Map Attribute  | member             |                   |  |
| * Group Name Attribute                    | distinguishedName             | Certificate Attribute  |                    |                   |  |
| <ul> <li>Subject Objects Confa</li> </ul> | ain Reference To Groups       |                        |                    |                   |  |
| Group Objects Contail                     | n Reference To Subjects       |                        |                    |                   |  |
|                                           | Subjects In Groups Are Stored | In Member Attribute As | Distinguished Name |                   |  |
| User Info Attributes ()                   |                               |                        |                    |                   |  |
| First Name                                |                               | Department             | [                  |                   |  |
| Last Name                                 |                               | Organizational Unit    |                    |                   |  |
| Job Title                                 |                               | Locality               | [                  |                   |  |
| Email                                     |                               | State or Province      | [                  |                   |  |
| Telephone                                 |                               | Country                | [                  |                   |  |
| Character & defense                       |                               | country                |                    |                   |  |
| Street Address                            |                               |                        |                    |                   |  |

#### 3.在"连接"**选项卡**下,配置LDAP服务器的IP地址、管理DN和密码,以便成功连接。

| AP Identity Source<br>General Connection | Directory Organization                   | Groups | Attributes | Advanced Settings   |                                          |
|------------------------------------------|------------------------------------------|--------|------------|---------------------|------------------------------------------|
| Prima                                    | ry Server                                |        |            | Se                  | econdary Server                          |
|                                          |                                          |        |            |                     | ,,                                       |
|                                          |                                          |        |            |                     | Enable Secondary Server                  |
| * Hostname/IP 10.83                      | .127.111                                 |        |            | Hostname/IP         |                                          |
| * Post 280                               |                                          |        |            | Post 1              | 80                                       |
| Pon 307                                  |                                          |        |            | Port 13             | 07                                       |
|                                          |                                          |        |            |                     |                                          |
| Specify server for each ISE node         |                                          |        |            |                     |                                          |
| Access                                   | <ul> <li>Anonymous Access</li> </ul>     |        |            | Acce                | ess 🛞 Anonymous Access                   |
|                                          | <ul> <li>Authenticated Access</li> </ul> |        |            |                     | <ul> <li>Authenticated Access</li> </ul> |
| Admin DN                                 | * cn=administrator, cn=users, dc=        | c      |            | Admin I             | DN                                       |
| Password                                 | • •••••                                  |        |            | Passwo              | ord                                      |
|                                          |                                          | _      |            |                     |                                          |
| Carry a Authentication                   | Enable Service Authentication            |        |            | East on Arthentical | ine Enable Service Authentication        |
| accure Authentication                    | Enable Secure Authentication             |        |            | Secure Authenticat  | Enable Sever Hartity Chark               |
|                                          | Enable derver identity cireck            |        |            |                     | Change on the relenant Grant             |
|                                          | Contractor Constructions Construction 1  | æ.     |            | LDAP Server Root    | CA Certificate Services Root CA - *      |
| LDAP Server Root CA                      | Certificate Services Root CA -           |        |            |                     |                                          |

# **注意**:端口389是使用的默认端口。

### 4.在"属性"选**项**卡下,选择macAddress和说明属性,这些属性将用于授权策略

| LDAP | Identity Sources List > I | dap_m    | ab     |                        |                   |            |                   |
|------|---------------------------|----------|--------|------------------------|-------------------|------------|-------------------|
| LDAF | Identity Source           |          |        |                        | _                 |            |                   |
|      | General Cor               | nectio   | n      | Directory Organization | Groups            | Attributes | Advanced Settings |
|      |                           |          |        |                        |                   |            |                   |
| 1    | Edit 🕂 Add 👻 🗙 Dele       | te Attri | bute   |                        |                   |            |                   |
|      | Name                      | -        | Туре   | Default                | Internal Name     |            |                   |
|      | description               |          | STRING |                        | description       |            |                   |
|      | distinguishedName         |          | STRING |                        | distinguishedName | 9          |                   |
|      | macAddress                |          | STRING |                        | macAddress        |            |                   |
|      |                           |          |        |                        |                   |            |                   |

5.要创建允许的协议,请转到**Policy->Policy Elements->Results->Authentication->Allowed Protocols。**定义并选择进程主机查找和允许PAP/ASCII作为唯一允 许的协议。最后选择"**保存"** 

| cisco Identity Services Engine | Home + C                         | ontext Visibility                | Operations   | * Policy | + Administration |
|--------------------------------|----------------------------------|----------------------------------|--------------|----------|------------------|
| Policy Sets Profiling Posture  | Client Provisioning              | ▼Policy Elements                 |              |          |                  |
| Dictionaries  Conditions Resu  | ults                             |                                  |              |          |                  |
| - Authentication               | Allowed Protoc<br>Allowed Protoc | ols Services List > M<br>atocols | AB_MacAddres | •        |                  |
| Allowed Protocols              | Name                             | MAB_MacAddress                   |              | ]        |                  |
| Authorization                  | Description                      |                                  |              |          | 7                |
| Profiling                      |                                  |                                  |              |          |                  |
| Posture                        | <ul> <li>Allowed Pr</li> </ul>   | rotocols                         |              |          |                  |
| Client Provisioning            | Authentication Bypass            |                                  |              |          |                  |
|                                |                                  | Process Host Lookup              | (E)          |          |                  |
|                                | Auth                             | entication Protocoli             | •            |          |                  |
|                                |                                  | Allow PAP/ASCII                  |              |          |                  |

6.要创建授权配置文件,请转至Policy->Policy Elements->Results->Authorization->Authorization Profiles。选择Add并定义将分配给终端的权限。

| dentity Services Engine           | Home                                                | <ul> <li>Operations</li> </ul>      | - Policy     | Administration        | Work Centers |
|-----------------------------------|-----------------------------------------------------|-------------------------------------|--------------|-----------------------|--------------|
| Policy Sets   Policy Elements     |                                                     |                                     |              |                       |              |
| Dictionaries  Conditions  Results | •                                                   |                                     |              |                       |              |
| Authentication                    | Standard Authorizati<br>For Policy Export go to Adm | on Profiles<br>inistration > Syster | m > Backup 8 | Restore > Policy Expo | ort Page     |
| - Authorization                   |                                                     |                                     |              |                       |              |
| Authorization Profiles            | / Edit Add Lo Duplic                                | ate X Delete                        |              |                       |              |
| Downloadable ACLs                 | Name                                                |                                     | Pi           | rofile                |              |
|                                   | Blackhole_Wireless_A                                | ccess                               | a di         | 🕻 Cisco 🕀             |              |
| Profiling                         | Cisco_IP_Phones                                     |                                     |              | 🕻 Cisco 🕀             |              |
| Posture                           | Cisco_Temporal_Onbo                                 | pard                                | đ            | 🕻 Cisco 🕀             |              |

| dentity Services Engine        | Home   Context Visibility   Operations   Policy   Administration   Work Centers                   |
|--------------------------------|---------------------------------------------------------------------------------------------------|
| Policy Sets    Policy Elements |                                                                                                   |
| Dictionaries + Conditions - Re | ults                                                                                              |
| Authentication                 | Authorization Profiles > New Authorization Profile Authorization Profile IName MACROPTSWITCHI DAP |
| Authorization Profiles         | Description //                                                                                    |
| Downloadable ACLs              | * Access Type ACCESS_ACCEPT T                                                                     |
| Profiling                      | Network Device Profile 🛛 🗰 Cisco 💌 🕀                                                              |
| Posture                        | Service Template                                                                                  |
| Client Provisioning            | Track Movement<br>Passive Identity Tracking                                                       |
|                                | ✓ Common Tasks                                                                                    |
|                                | DACL Name     PERMIT_ALL_IPV4_TRAFFIC                                                             |

### 7.转到Policy-> Policy Set,使用预定义条件Wired\_MAB和步骤5中创建的Allowed Protocol创建策略集。

| Policy Sets → MAB_LDAP |             |            | Reset Policyset Hitcounts Reset     | Save |
|------------------------|-------------|------------|-------------------------------------|------|
| Status Policy Set Name | Description | Conditions | Allowed Protocols / Server Sequence | Hits |
| Search                 |             |            |                                     |      |
| MAB_LDAP               |             | Wred_MAB   | MAB_MacAddress x v +                | 0    |

#### 8.在新创建的策略集下,使用预定义的Wired\_MAB库和LDAP连**接作为外**部身份**源序**列创建身份验证策略

| Authentication | Policy (2)    |            |            |                   |      |         |
|----------------|---------------|------------|------------|-------------------|------|---------|
| + Status       | Rule Name     | Conditions |            | Use               | Hits | Actions |
| learch         |               |            |            |                   |      |         |
|                |               |            |            | idap_mab ×        | •    |         |
|                |               |            |            | ✓ Options         |      |         |
|                |               |            |            | If Auth fail      |      |         |
| 0              | Auth_MAB_LDAP | Wind_MA8   |            | REJECT * *        | 0    | ۰       |
|                |               | -          |            | If User not found |      |         |
|                |               |            | REJECT * * |                   |      |         |
|                |               |            |            | If Process fail   |      |         |
|                |               |            |            | DROP × *          |      |         |
|                |               |            |            |                   |      |         |
| 0              | Defeuit       |            |            | DenyAccess ×      |      | 0       |
| · ·            |               |            | ¢,         | > Options         |      | -       |

9.在授权策**略下**,使用LDAP属性说明、Radius NAS-Port-Id和NetworkDeviceName定义名称并创建复合条件。最后,添加在步骤6中创建的授权配置文件。

| Library                                                                                                    |                           |                               | Editor                                    |                           |                           |                 |                                            |                 |          |      |             |
|----------------------------------------------------------------------------------------------------|---------------------------|-------------------------------|-------------------------------------------|---------------------------|---------------------------|-----------------|--------------------------------------------|-----------------|----------|------|-------------|
| Search by Name                                                                                                    |                           |                               |                                           | Click to add an attribute |                           |                 |                                            |                 |          | 00   |             |
| •                                                                                                    |                           | 2 H G 1 G L 7                 |                                           | B                         | Equals                    | •               | Attribute value                            |                 |          |      |             |
|                                                                                                    | Cuest Flow                | 0                             |                                           |                           | Click to add an attribute |                 |                                            |                 |          |      | 0           |
| MAC_in_SAN                                                                                                    | Ø                         | AND •                         | E,                                        | Equals                    | ٠                         | Attribute value |                                            |                 |          |      |             |
| Image: Network_Access_Authentication_Passed       ()         Image: Non_Cisco_Profiled_Phones       ()         Image: Non_Compliant_Devices       () |                           | ation_Passed ()               |                                           |                           | + New AND OR              |                 |                                            |                 |          |      |             |
|                                                                                                    |                           | s ()                          |                                           | Set to Te and             |                           |                 |                                            |                 | Dunicate | Save |             |
|                                                                                                    |                           |                               | 0010101                                   | ion.                      |                           |                 |                                            | Dopicate        | Charry   |      |             |
| C                                                                                                    | Switch_Local_Web_Authen   | tication 🕖                    |                                           |                           |                           |                 |                                            |                 |          |      |             |
| C                                                                                                    | Switch_Web_Authentication | 0                             |                                           |                           |                           |                 |                                            |                 |          |      |             |
| C                                                                                                    | Wired_802.1X              | Ø                             |                                           |                           |                           |                 |                                            |                 |          |      |             |
| l p                                                                                                    | Wired_MA8                 | Ø                             |                                           |                           |                           |                 |                                            |                 |          |      |             |
|                                                                                                    |                           |                               |                                           |                           |                           |                 |                                            |                 |          |      |             |
|                                                                                                    |                           |                               |                                           |                           |                           |                 | Results                                    |                 |          |      |             |
| Rule                                                                                                    | Name Conditions           |                               |                                           |                           |                           |                 | Results<br>Profiles                        | Security Groups |          | Hits | Action      |
| Rule                                                                                                    | Name Conditions           | klap_mab-description CONTAINS | Radius NAS-Port-Id<br>Network Access Netw | vorkDeviceName            |                           |                 | Results<br>Profiles<br>* MACPORTSWITCHLDAP | Security Groups | • *      | Hits | Action<br>© |

应用配置后,您应该能够连接到网络,而无需用户干预。

# 验证

连接到指定的交换机端口后,您可以键入show authentication session interface GigabitEthernet X/X/X details ,以验证设备的身份验证和授权状态。

Sw3650-mauramos#show auth sess inter gi 1/0/6 details Interface: GigabitEthernet1/0/6 IIF-ID: 0x103DFC000000B5 MAC Address: 6cb2.ae3a.686c IPv6 Address: Unknown IPv4 Address: User-name: 6C-B2-AE-3A-68-6C Status: Authorized Domain: Data Oper host mode: multi-domain Oper control dir: both Session timeout: N/A Restart timeout: N/A Common Session ID: 0A517F65000013DA87E85A24 Acct session ID: 0x000015D9 Handle: 0x9300005C Current Policy: Policy\_Gi1/0/6 Local Policies: Service Template: DEFAULT\_LINKSEC\_POLICY\_SHOULD\_SECURE (priority 150) Security Policy: Should Secure Security Status: Link Unsecure Method status list: Method State mab Authc Success 在ISE上,您可以使用Radius实时日志进行确认。

| 0 | Refresh O Reset Repeat Count | Export To 🕶 |         |        |                         |                   |                 |                       |         |                        |
|---|------------------------------|-------------|---------|--------|-------------------------|-------------------|-----------------|-----------------------|---------|------------------------|
|   | Time                         | Status      | Details | Repeat | Identity                | Endpoint ID       | Endpoint P Au   | uthentication Policy  | Server  | Authorization Profiles |
| × |                              | •           |         |        | Identity                | Endpoint ID       | Endpoint Prof A | Authentication Policy | Server  | Authorization Profiles |
|   | Jan 20, 2020 06:21:47.825 PM | •           | 0       | 0      | employee1@ciscodemo.lab | 6C:82:AE:3A:68:6C | Unknown         |                       | ise23-1 | MACPORTSWITCHLDAP      |
|   | Jan 20, 2020 06:21:47.801 PM |             | 0       |        | employee1@ciscodemo.lab | 6C:82:AE:3A:68:6C | Unknown         |                       | ise23-1 | MACPORTSWITCHLDAP      |

# 故障排除

在LDAP服务器上,验证创建的设备是否配置了Mac地址、正确的交换机名称和交换机端口

| CN=                       | LaptopTest Properties ? ×                 |  |  |  |  |  |  |  |
|---------------------------|-------------------------------------------|--|--|--|--|--|--|--|
| Attribute Editor Security |                                           |  |  |  |  |  |  |  |
| Attributes:               |                                           |  |  |  |  |  |  |  |
| Attribute                 | Value 🔨                                   |  |  |  |  |  |  |  |
| lastKnownParent           | <not set=""></not>                        |  |  |  |  |  |  |  |
| macAddress                | 6C:B2:AE:3A:68:6C                         |  |  |  |  |  |  |  |
| manager                   | <not set=""></not>                        |  |  |  |  |  |  |  |
| mS-DS-ConsistencyC        | <not set=""></not>                        |  |  |  |  |  |  |  |
| mS-DS-ConsistencyG        | <not set=""></not>                        |  |  |  |  |  |  |  |
| msDS-LastKnownRDN         | <not set=""></not>                        |  |  |  |  |  |  |  |
| msDS-NcType               | <not set=""></not>                        |  |  |  |  |  |  |  |
| msSFU30Aliases            | <not set=""></not>                        |  |  |  |  |  |  |  |
| msSFU30Name               | <not set=""></not>                        |  |  |  |  |  |  |  |
| msSFU30NisDomain          | <not set=""></not>                        |  |  |  |  |  |  |  |
| name                      | LaptopTest                                |  |  |  |  |  |  |  |
| nisMapName                | <not set=""></not>                        |  |  |  |  |  |  |  |
| 0                         | <not set=""></not>                        |  |  |  |  |  |  |  |
| objectCategory            | CN=Device,CN=Schema,CN=Configuration, [ 🗸 |  |  |  |  |  |  |  |
| < 111                     | >                                         |  |  |  |  |  |  |  |
| Edit                      | Filter                                    |  |  |  |  |  |  |  |
| ОК                        | OK Cancel Apply Help                      |  |  |  |  |  |  |  |

| CN=                      | LaptopTest Properties ? X                                                                                   |  |  |  |  |  |  |
|--------------------------|----------------------------------------------------------------------------------------------------|--|--|--|--|--|--|
| Attributes:              |                                                                                                    |  |  |  |  |  |  |
| Attribute                | Value                                                                                                    |  |  |  |  |  |  |
| adminDescription         | (not set)                                                                                                   |  |  |  |  |  |  |
| adminDisplayName         | <pre>cnot set&gt;</pre>                                                                                     |  |  |  |  |  |  |
| bootFile                 | (not set)                                                                                                   |  |  |  |  |  |  |
| bootParameter            | (not set)                                                                                                   |  |  |  |  |  |  |
| bootrarameter            |                                                                                                    |  |  |  |  |  |  |
| description              | switchanflexconnect GigabitEthemet1/0/6                                                                     |  |  |  |  |  |  |
| disolavName              | switchaphexconnect, digabitethemet 1/0/6                                                                    |  |  |  |  |  |  |
| displayName Printable    | <not set=""><br/><not set=""><br/>CN=LaptopTest,OU=AppleDevices,DC=cisco<br/><not set=""></not></not></not> |  |  |  |  |  |  |
| distinguishedName        |                                                                                                    |  |  |  |  |  |  |
| distinguistieutvattie    |                                                                                                    |  |  |  |  |  |  |
| dSCorePresentiaeD        |                                                                                                    |  |  |  |  |  |  |
| astoneiropagationD       |                                                                                                    |  |  |  |  |  |  |
| Race                     | <not set=""></not>                                                                                          |  |  |  |  |  |  |
| Inags<br>ISMO Dele Owner | <not set=""></not>                                                                                          |  |  |  |  |  |  |
| rsivioRoleOwner          | <not set=""></not>                                                                                          |  |  |  |  |  |  |
| <                        | >                                                                                                    |  |  |  |  |  |  |
| Edit                     | Filter                                                                                                    |  |  |  |  |  |  |
| ОК                       | Cancel Apply Help                                                                                           |  |  |  |  |  |  |

### 在ISE上,您可以执行数据包捕获(转到**操作 — >故障排除 — >诊断工具 — >TCP转储**)以验证从LDAP发送到ISE的值

| <br>           |                                 |                                                                                                    |                       |       |                                                                                                    |                  |            |
|----------------|---------------------------------|----------------------------------------------------------------------------------------------------|-----------------------|-------|----------------------------------------------------------------------------------------------------|------------------|------------|
| 27 124,204080  | 16.61.127.189                   | 18,81,127,111                                                                                                    | Line                  | 201   | searchilequest(2) *80-Applebryloss_30-classdem_30-fait* wholafubtree                                                                                                    |                  |            |
| 28 124,388917  | 36.40.127.111                   | 38.01.127.300                                                                                                    | LOW                   | 202   | acanthheadetry(2) *OlecaptepText,00-AppTabexSces,80+clacadema,00+lab*                                                                                                    | searchAudona(3)  | BRECOTER . |
| 29 314 MA281   | 18.81.127.189                   | 38.45.127.113                                                                                                    | LENP                  | 233   | searchRepuest131 "BondgeLeBentoes_DC+classidees_BC-fuilt" shefteftuiltiree                                                                                                    |                  |            |
| 10 114.108083  | 18.81.127.111                   | 18,81,107,189                                                                                                    | 1.010                 | 3502  | searchMediatry(3) *Oh-Lagtaphert,Oh-AppleDevices,AD-classeea,AD-1ab*                                                                                                    | searchAstbure(3) | \$800P\$8  |
| 31 134, 101373 | 18.81.127.189                   | 18,81,127,111                                                                                                    | LEMP                  | 209   | searchiequest(4) "BU-Appledevices_bC-classdemo_bC-las" wholefultree                                                                                                    |                  |            |
| 32 124, 305384 | 10.01.127.111                   | 18.01.127.109                                                                                                    | LEMP                  | - 04  | scard/Audoral4) accoss 12 resulted                                                                                                    |                  |            |
| 33 315.404043  | 58.85.527.589                   | 38.41.127.111                                                                                                    | LENP                  | 5/89  | start/Meguest151 "RH/gp/eBrxtors_XC+classion_XC-fait" whitefultives                                                                                                    |                  |            |
|                |                                 |                                                                                                    |                       |       | manufacture and the second second sec |                  |            |
| * attribute    | es: 3 liters                    |                                                                                                    |                       |       |                                                                                                    |                  |            |
| V Parila       | ART/IBURELIST LINE              | description .                                                                                                    |                       |       |                                                                                                    |                  |            |
| 1.00           | el description                  |                                                                                                    |                       |       |                                                                                                    |                  |            |
| * val          | and 2 share                     |                                                                                                    |                       |       |                                                                                                    |                  |            |
|                | statistical and included in the | chap? (as come 1, 5) and                                                                                                    | and the second of the | 18.18 |                                                                                                    |                  |            |
| v Partis       | Anti-though in the              | distinguished to a                                                                                                    |                       |       |                                                                                                    |                  |            |
| 140            | and still installations         |                                                                                                    |                       |       |                                                                                                    |                  |            |
| 2 val          | at 1 item                       | -                                                                                                    |                       |       |                                                                                                    |                  |            |
|                | enclosed along the              | and such that the latter                                                                                                    | dama defenda          | -     | Bhilan .                                                                                                    |                  |            |
|                | Anness and the state            | and the state of the state of t | 100000-000            |       |                                                                                                    |                  |            |
| 1 Parts        | COLUMN STREAM FILST FLORE       | Max. Materials                                                                                                    |                       |       |                                                                                                    |                  |            |
| 1,00           | El machelanes                   |                                                                                                    |                       |       |                                                                                                    |                  |            |
| * vel          | AC 3 1748                       |                                                                                                    |                       |       |                                                                                                    |                  |            |
|                | provident and all over 10 rd    | 2-18-18-18-18-                                                                                                    |                       |       |                                                                                                    |                  |            |